## **HCC Email Registration Instructions**

- 1) Go to <u>www.hccgolf.net</u>
- 2) At this site, on the bottom left hand corner, enter your email address and click the button labeled "register now!"
- 3) Note, if you wish to have HCC emails sent to multiple email addresses, you can follow the instruction listed in Item #2 above for as many email addresses as you want.
- 4) Before receiving HCC emails, you MUST confirm your email address. After submitting your email address as described in Item #2 above, the system will automatically send an email to the address that you submitted. You MUST open and respond to this email when received. Within the body of the email that you receive, click on "Yes I want to join!" Upon completion of this step, you will be enrolled and active and will receive HCC emails when issued.
- 5) HCC emails will come from the following address: <u>mailer@emailcounts.com</u>; on behalf of; Highland Country Club [hcc@wisperhome.com]. Please ensure that any filters or spam blockers do not restrict either of these email addresses.